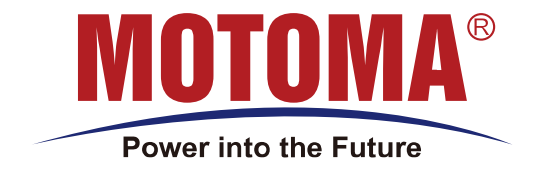

# **QUICK START MANUAL**

## **Connect MOTOMA Lithium Battery**

### with **Deye** inverter

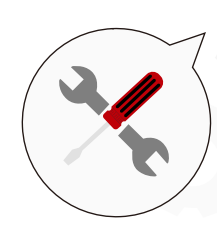

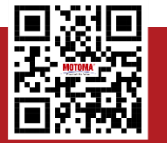

SHENZHEN MOTOMA POWER CO.,LTD

🛞 502, Bldg.N2, Tian An Cyber Park, FengGang, Dongguan, Guangdong, China

(e) +86 188 9861 7372

(f) www.motoma.cn

Info@motoma.cn

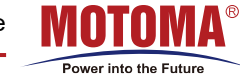

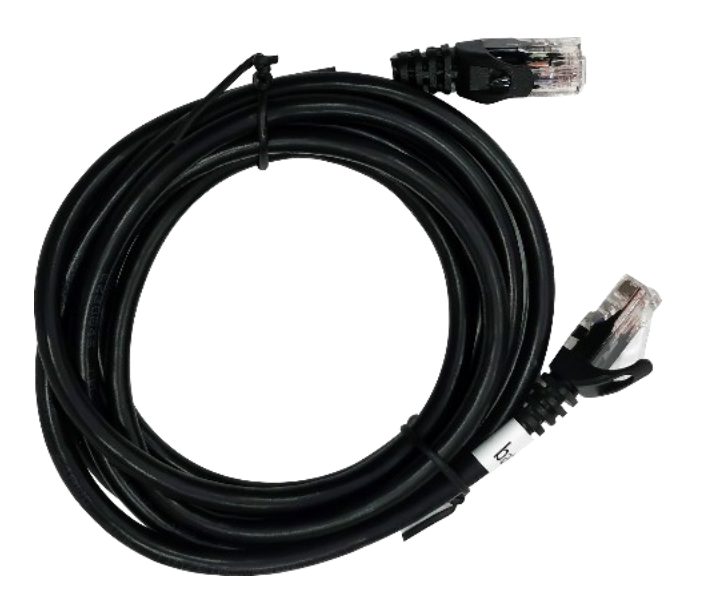

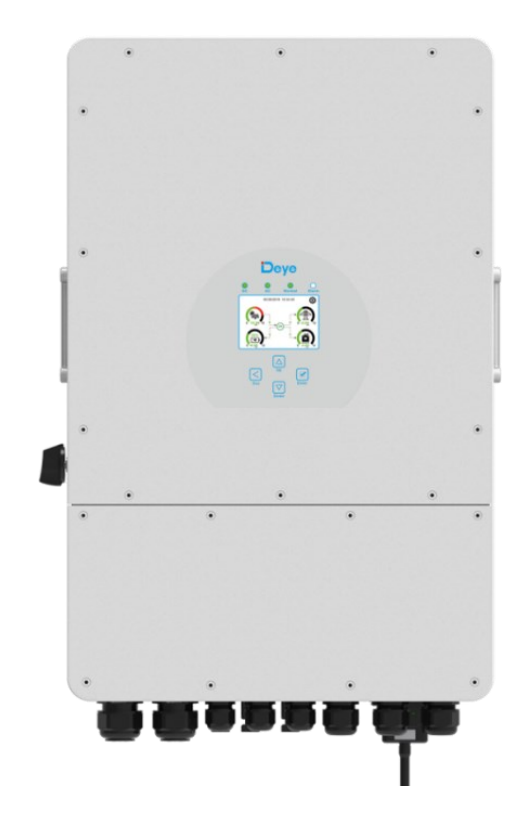

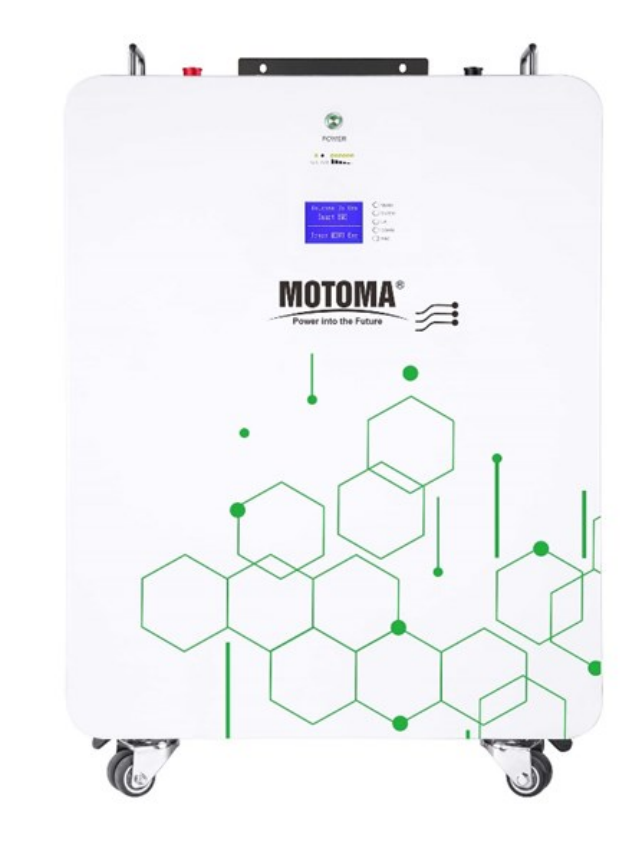

**BMS** communication protocol cable

**Deye Inverter** 

Motoma Lithium Battery

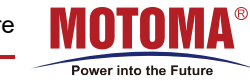

#### \* Power cables wiring operation :

Connect the positive and the negative cable to inverter correctly.

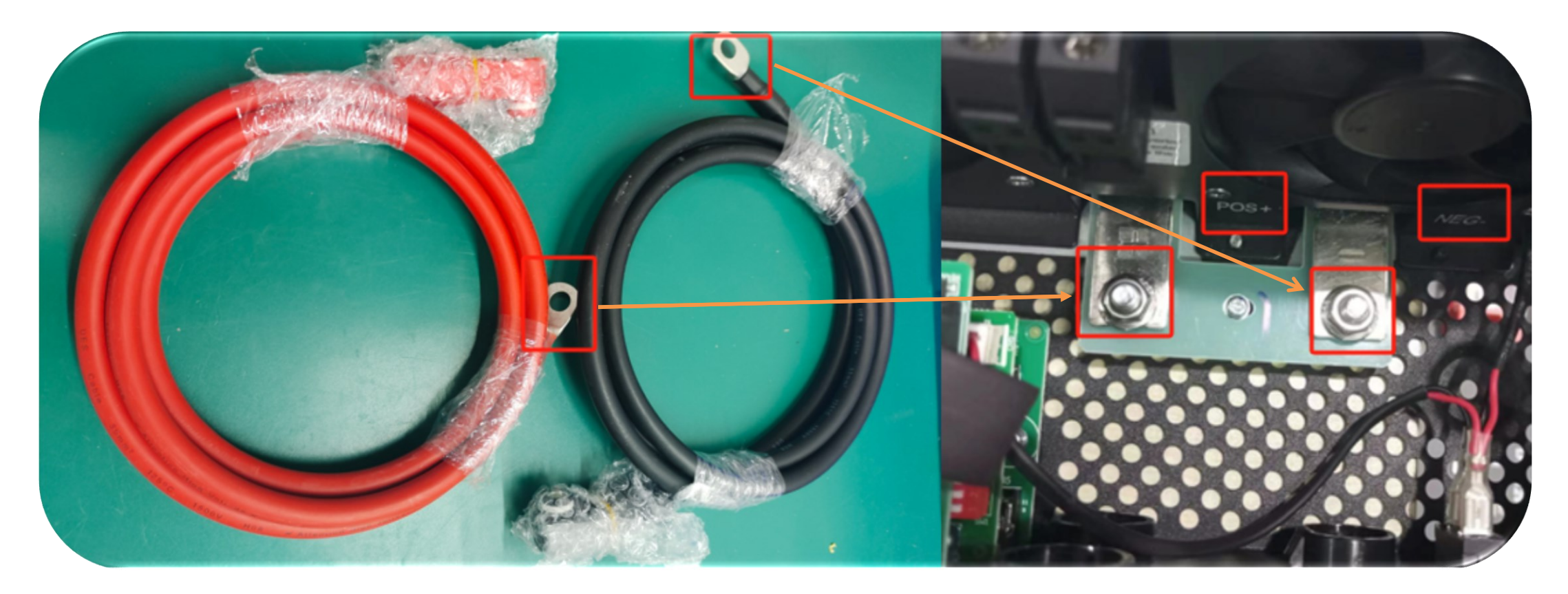

Power Into The Future

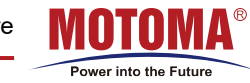

Connect the positive and the negative cable to battery correctly.

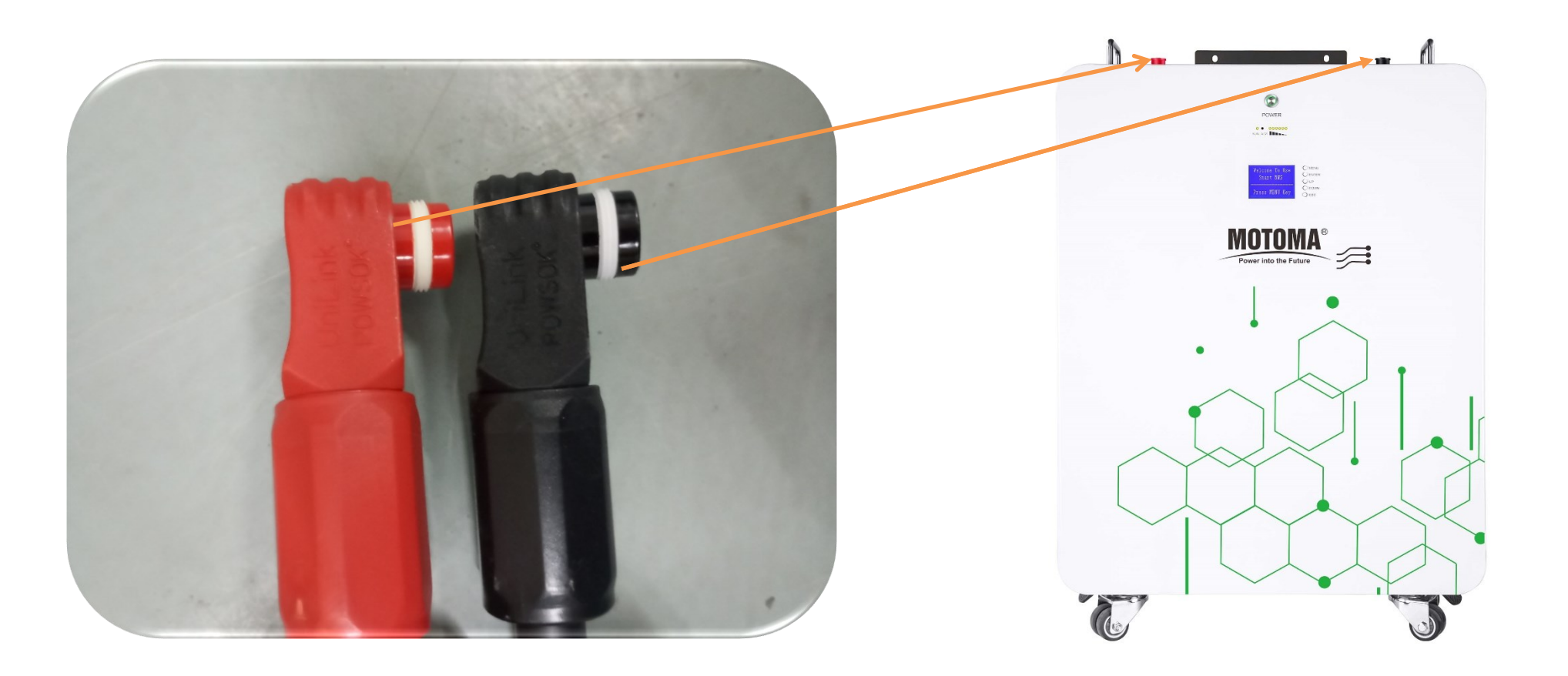

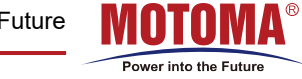

### **\* BMS Cable wiring operation :**

One end of the communication protocol cable is connected to the CAN Port of the inverter; the other end of the cable is connected to the CAN/RS485 Port of the battery. ADS of a single battery is dialled 1 (wrong dialling will lead to the communication failure). If 2 machines are used in parallel, dial 1 for the master and 2 for the slave.

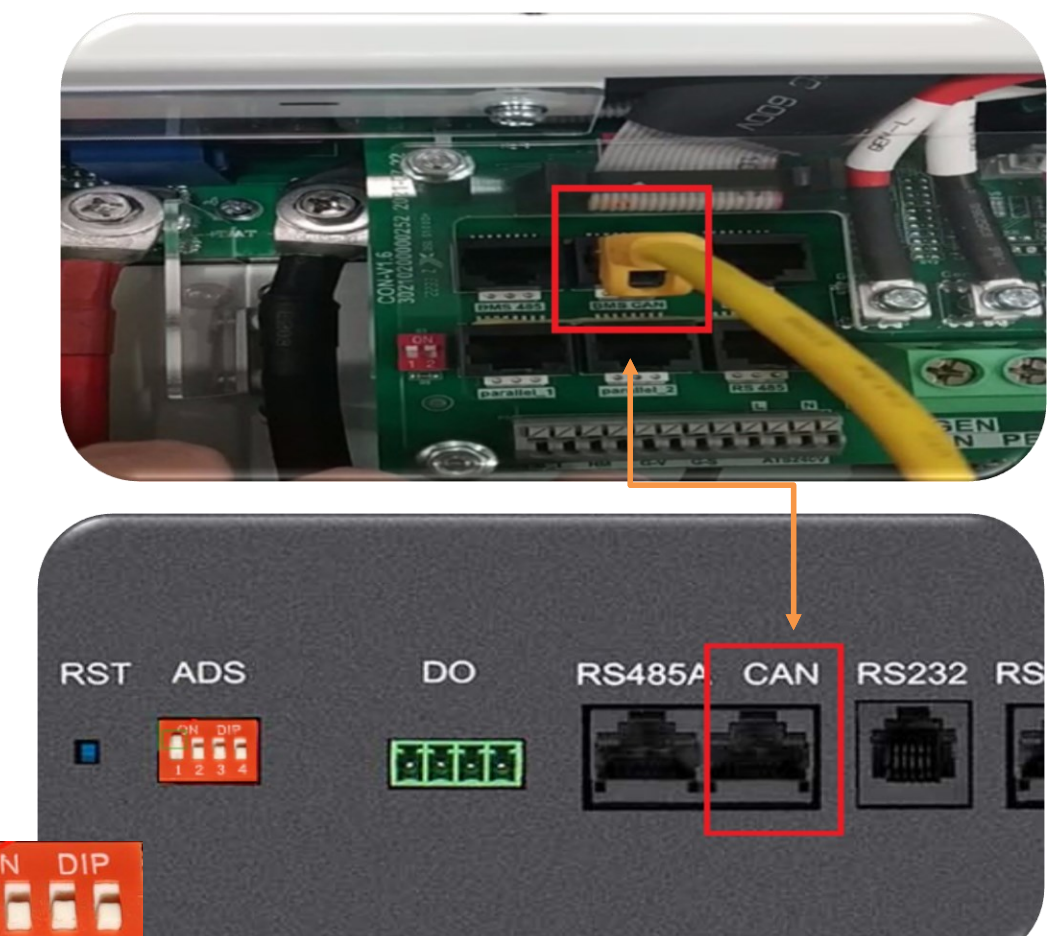

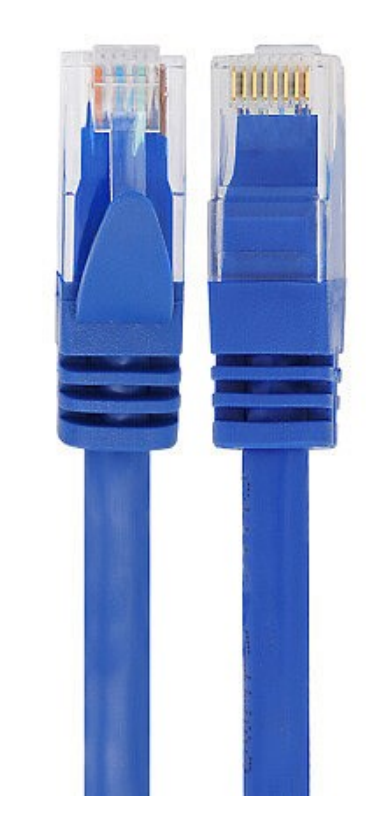

BMS Communication Cable

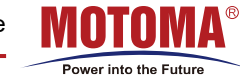

#### **\* DIP** switch positions :

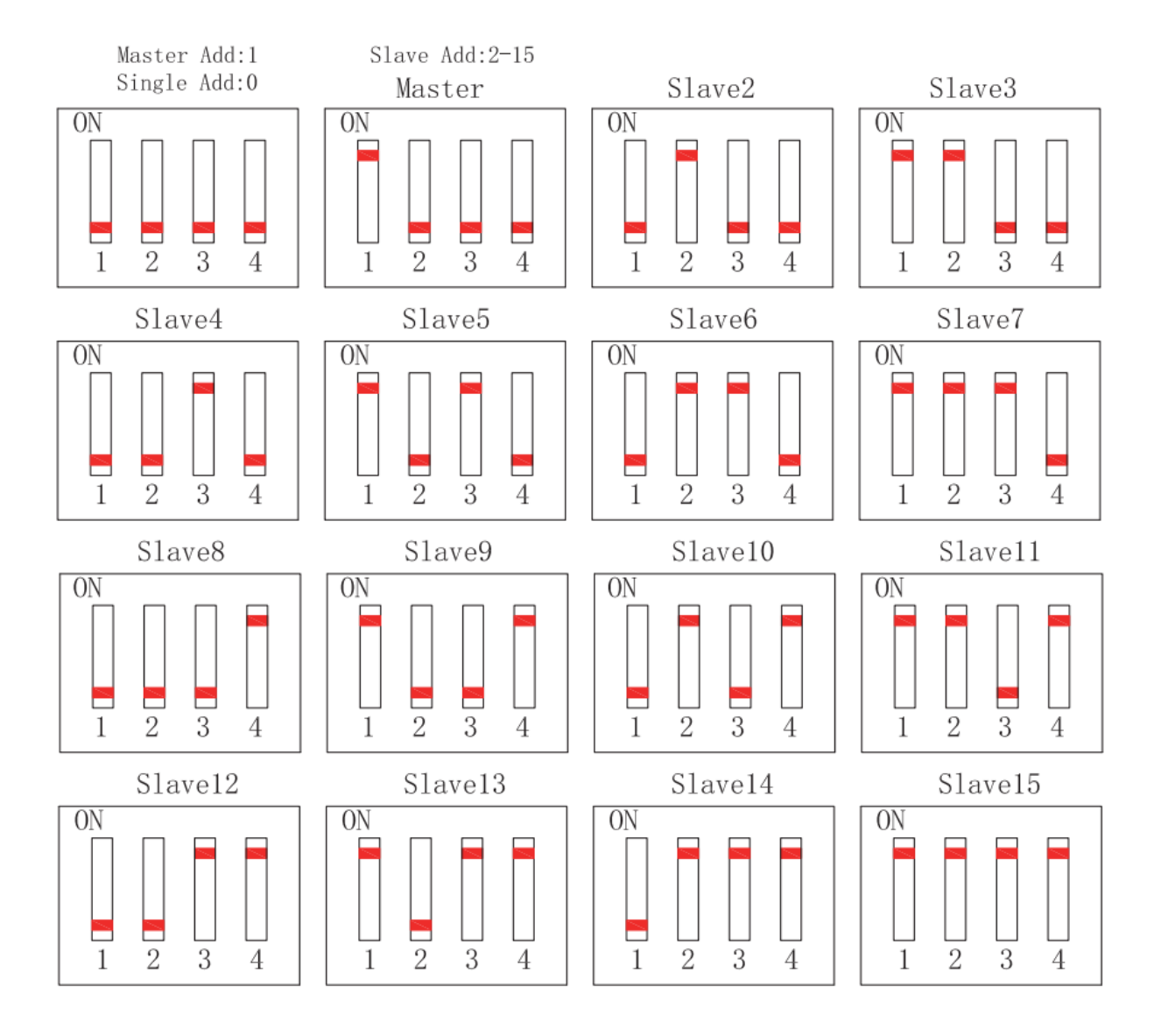

Power Into The Future

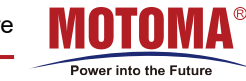

#### **\*** Inverter Setting Communication Procedure :

1. Click on Settings in the top right corner.

**2.** Click on the **Battery Setting** button.

**3.** Select **Batt Mode**: Lithium. Press the **confirmation** button in the bottom right corner.

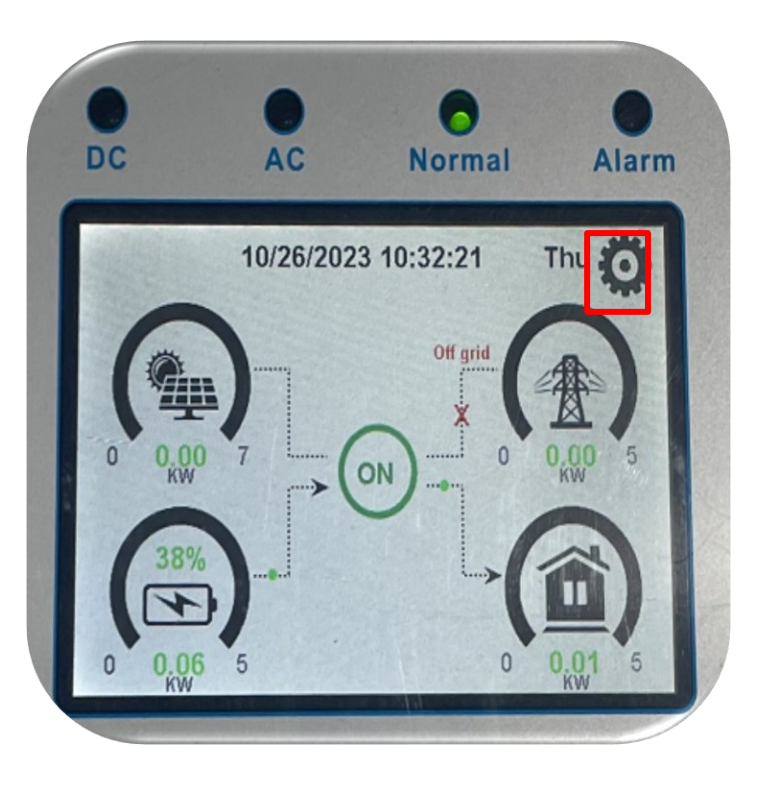

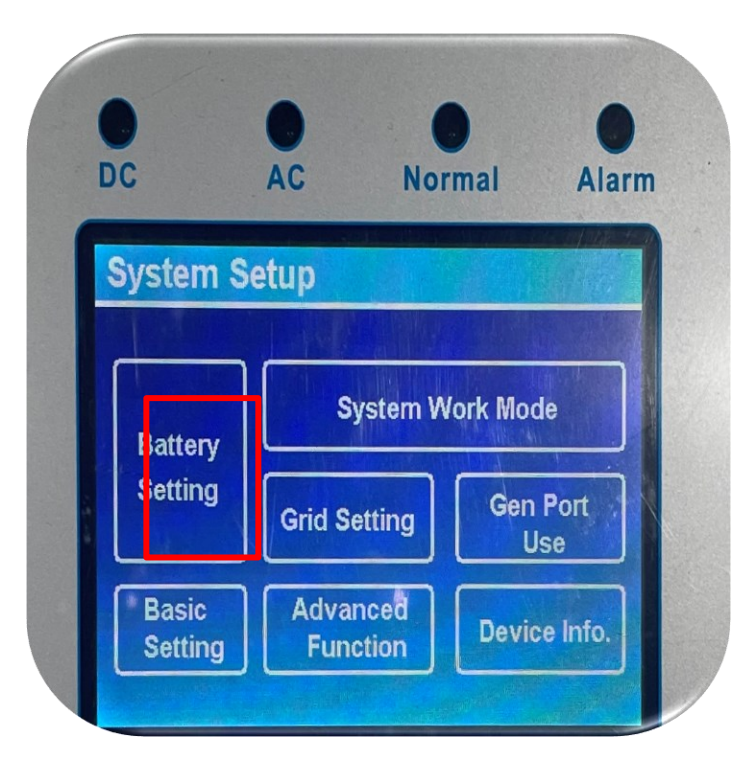

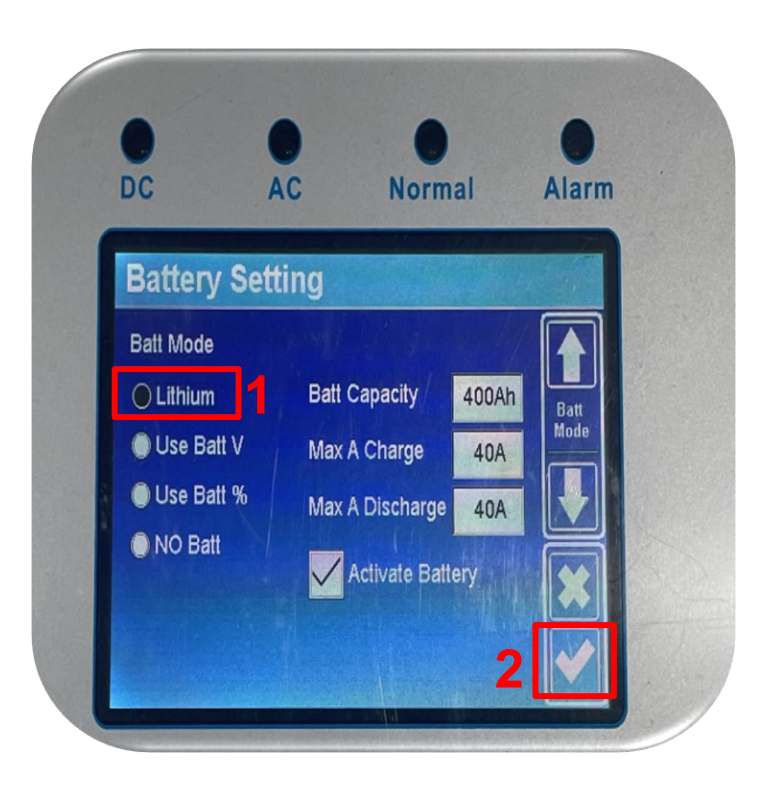

4. After pressing the confirmationbutton, it will automatically return to theSystem Setup page.Click the Battery Setting button again.

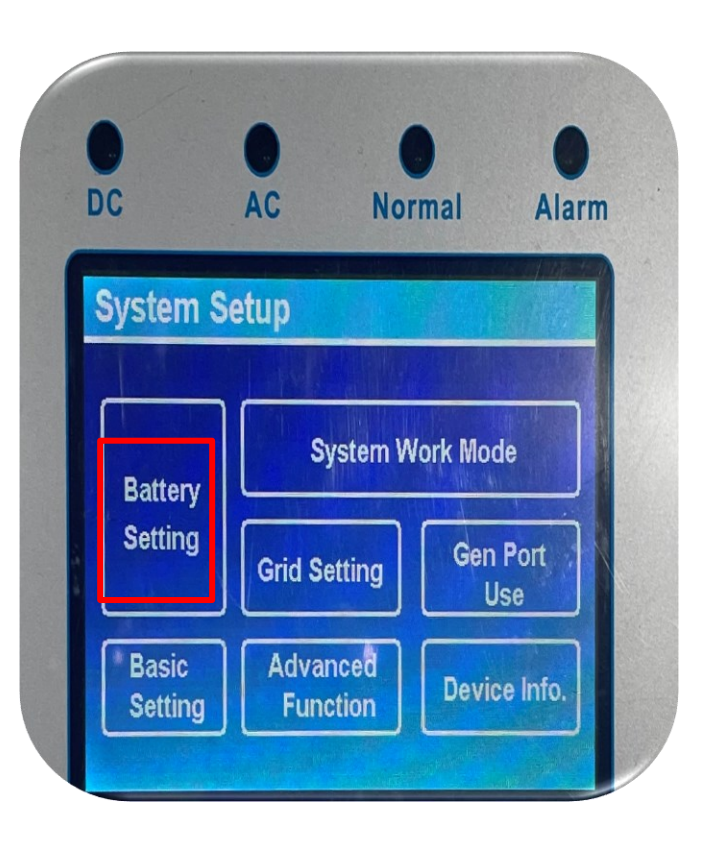

DC AC Alarm Normal **Battery Setting** Batt Mode Lithium Batt Capacity 400Ah Use Batt V Max A Charge 40A Use Batt % Max A Discharge 40/ NO Batt 🗸 Activate Bait

5. Then press the **Down** button **Twice**.

6.Select Lithium Mode and click UP / Down on the panel to select 00 protocol, and press the confirmation button. Finaly press ESC button to exit to the initial page.

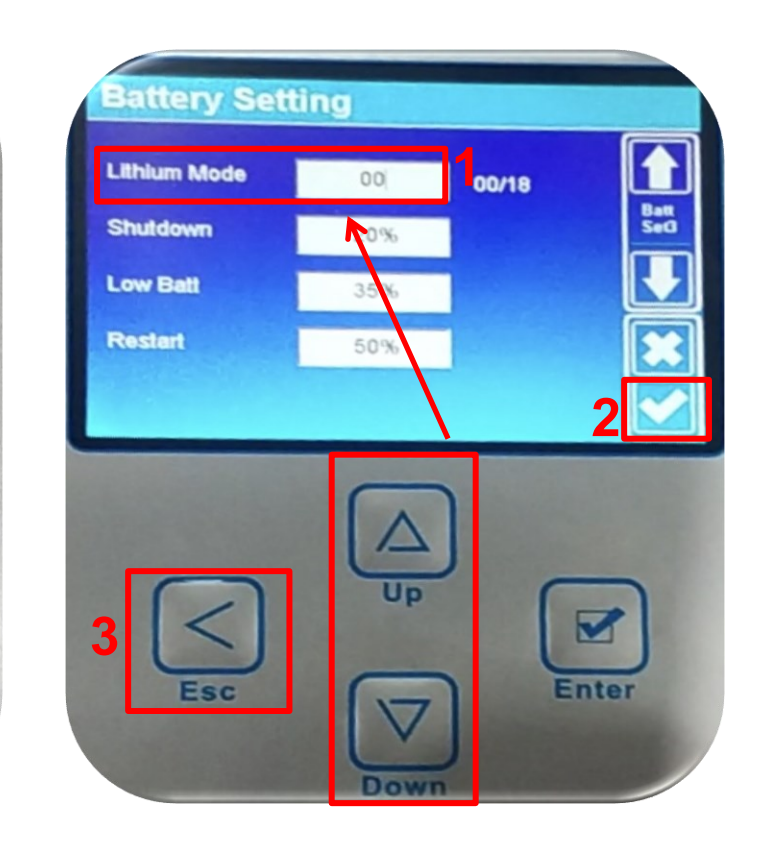

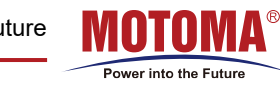

Power Into The Future

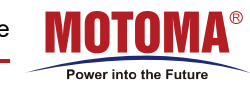

7. Click the battery interface in the lower left corner to enter the BATT page, and you can see the parameters of the battery. **8.** Click the **LI-BMS** in the right corner to see the charging and discharging current and voltage of the battery.

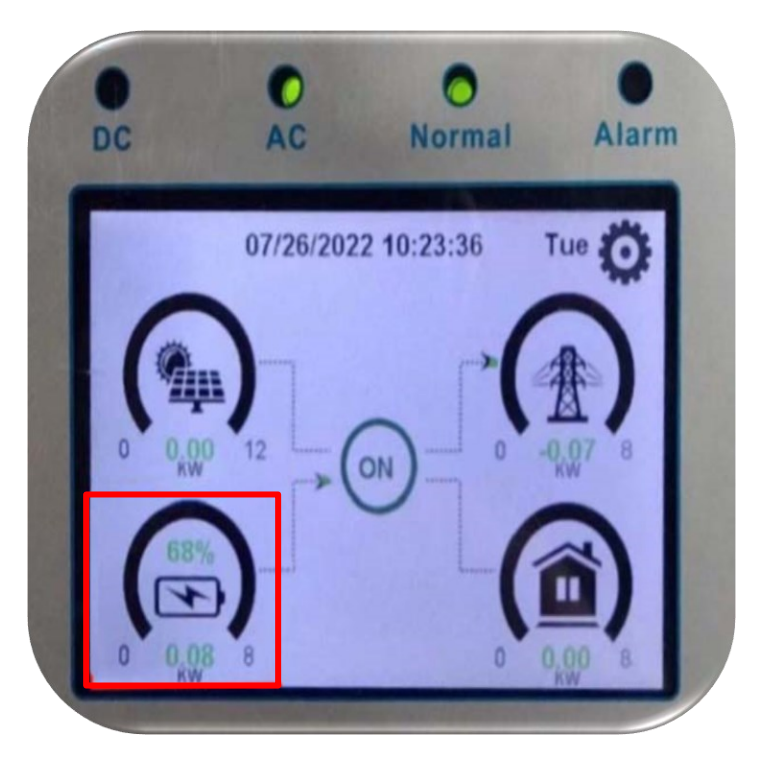

| DC     | O<br>AC | Normal | Alarm  |
|--------|---------|--------|--------|
| Batt   |         |        |        |
| Disch  | arge    |        |        |
| SOC:   | 68%     |        |        |
| U:52.4 | 48V     |        |        |
| l: 1.5 | A       |        |        |
| Power: | 78W     |        |        |
| Temp:3 | 30.9C   |        | LI-BMS |

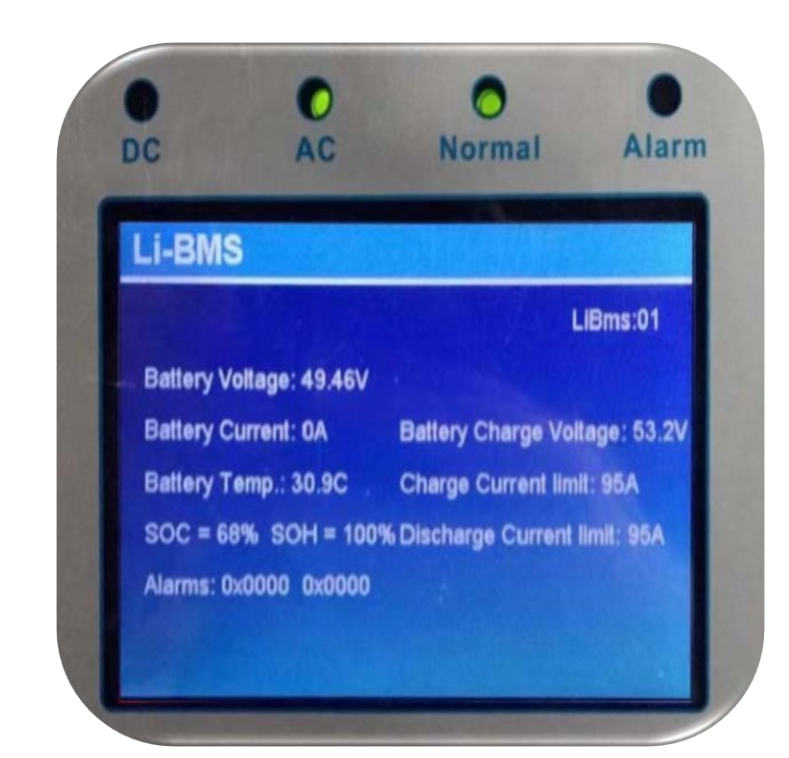

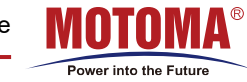

#### **\*** Communication Protocol Definition

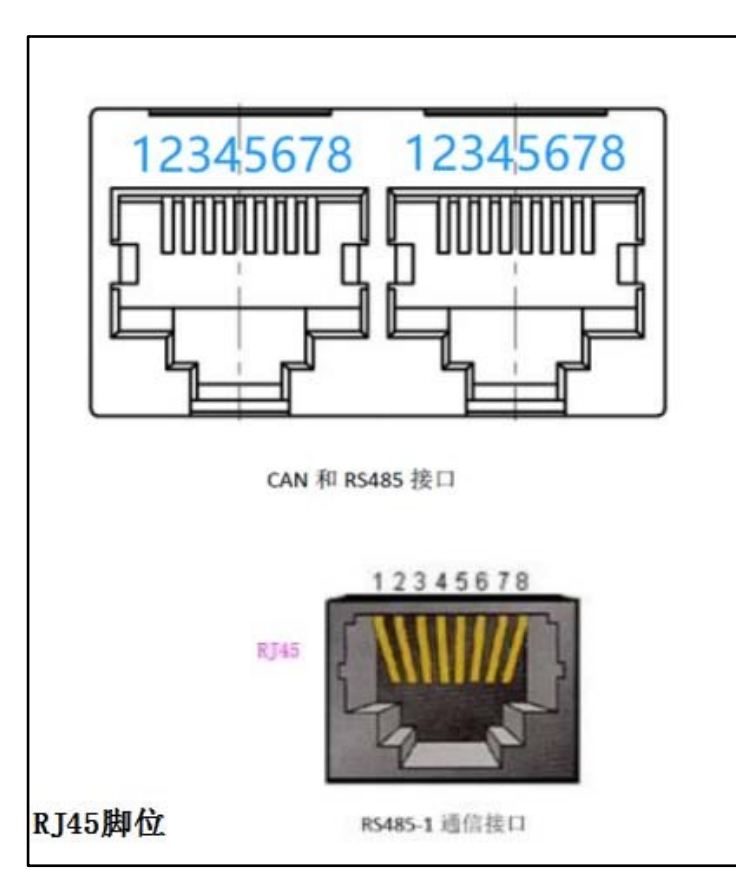

| 485A | 485B      | CAN L            | CAN H                    |
|------|-----------|------------------|--------------------------|
| 2    | 1         | 5                | 4                        |
|      |           |                  |                          |
|      | 485A<br>2 | 485A 485B<br>2 1 | 485A 485B CAN L<br>2 1 5 |

| Lable   | 485A | 485B | CAN L | CAN H |
|---------|------|------|-------|-------|
| Battery | 2    | 1    | 5     | 4     |